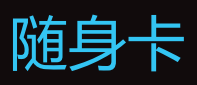

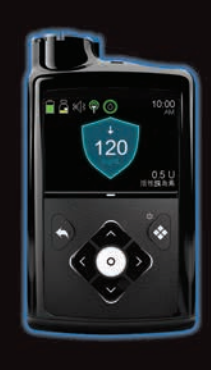

## MiniMed<sup>™</sup>770G系统

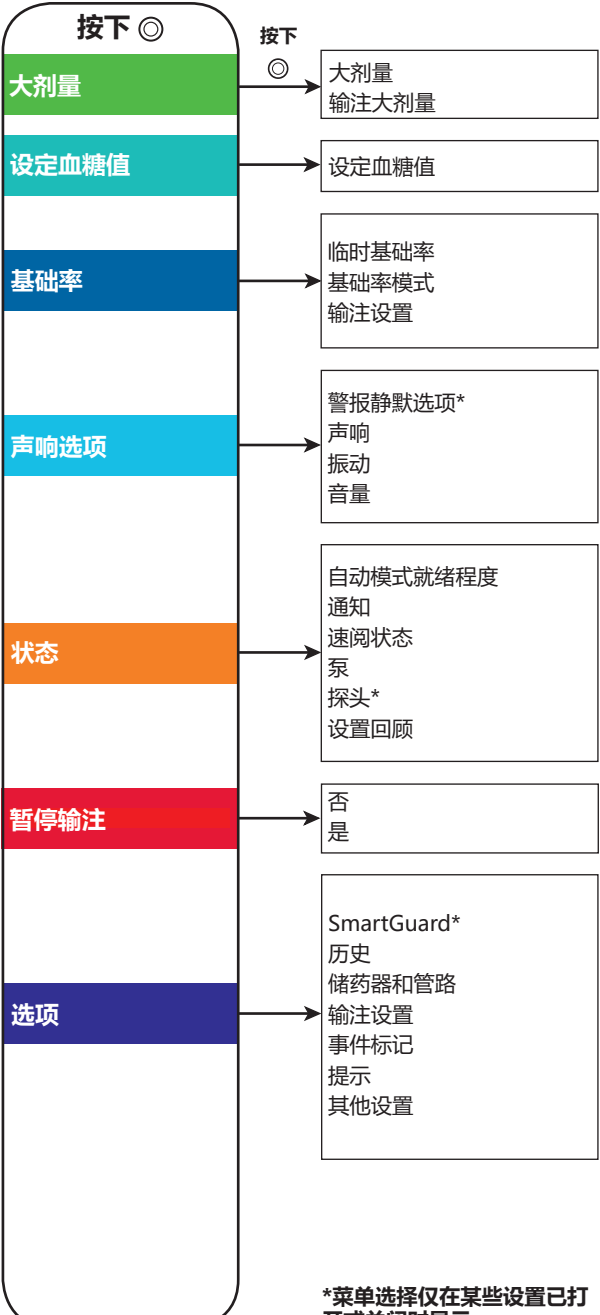

## 开或关闭时显示。

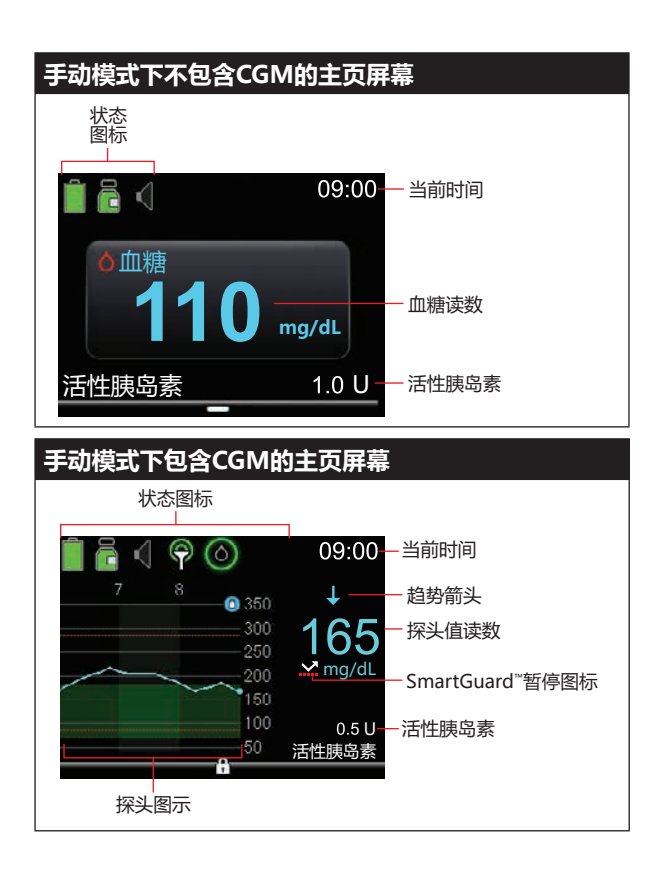

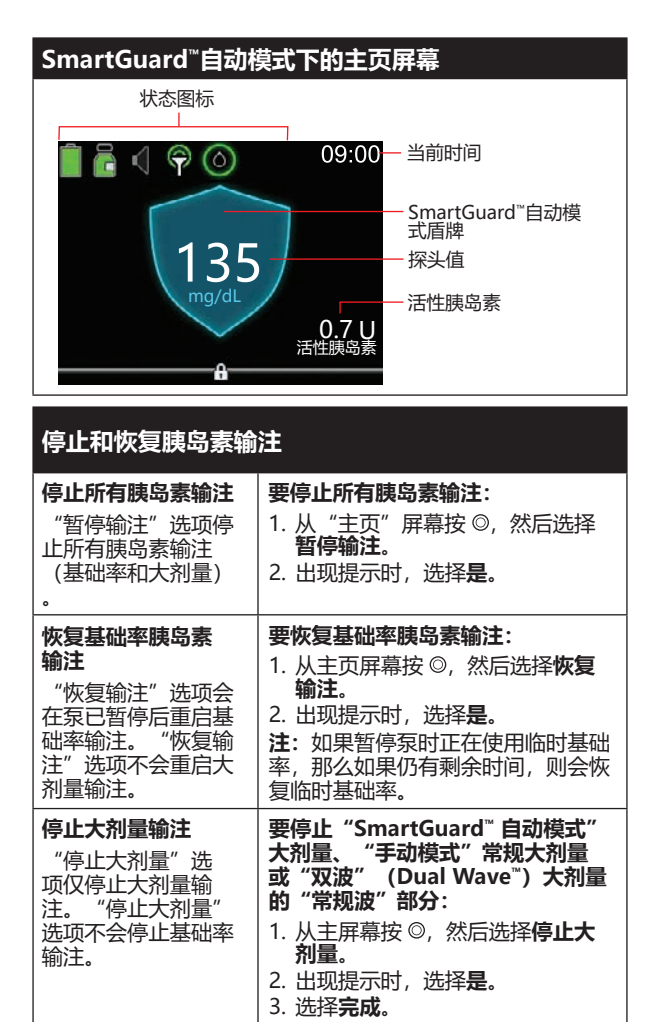

要停止方波(Square Wave<sup>\*\*</sup>)大 剂量或双波(Dual Wave<sup>\*\*</sup>)大剂量 的"方波"部分: 1. 从主屏幕按 ◎, 然后选择**大剂** 量。 2. 选择**停止大剂量**。 3. 出现提示时,选择**是**。 选择**完成**。 4. SmartGuard<sup>™</sup> 暂停 要手动恢复基础率输注: 输注事件期间手动恢 复基础率输注 1. 从 "主页"屏幕按◎ ຊ幕按 ◎, 然后选择 2**暂停输注**或低探头值 E.SmartGuard<sup>™</sup>暂 低探头值前已 时已暂停输注。Smar 停输注状态屏幕出现。 如果不想在 SmartGuard™暂停 2. 选择**恢复基础率**。 事件期间等泵自动恢 3. 出现提示时,选择**是** 复基础率胰岛素 则 可以手动恢复基础率 输注。

© 2020 Medtronic。保留所有权利。Medtronic、Medtronic徽标及Further, Together都是Medtronic的商标。所有其他品牌都是Medtronic所属公司的商标。 MiniMed<sup>\*\*</sup>、SmartGuard<sup>\*\*</sup>、Dual Wave<sup>\*\*</sup>以及Square Wave<sup>\*\*</sup>都是Medtronic MiniMed, Inc的商标。

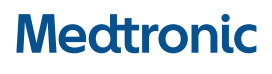

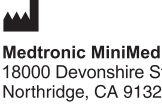

18000 Devonshire Street Northridge, CA 91325 USA 1800 646 4633 +1818 576 5555 www.medtronicdiabetes.com